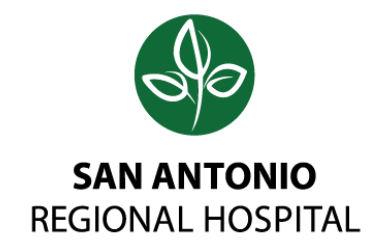

### STEP BY STEP UKG Benefit Enrollment

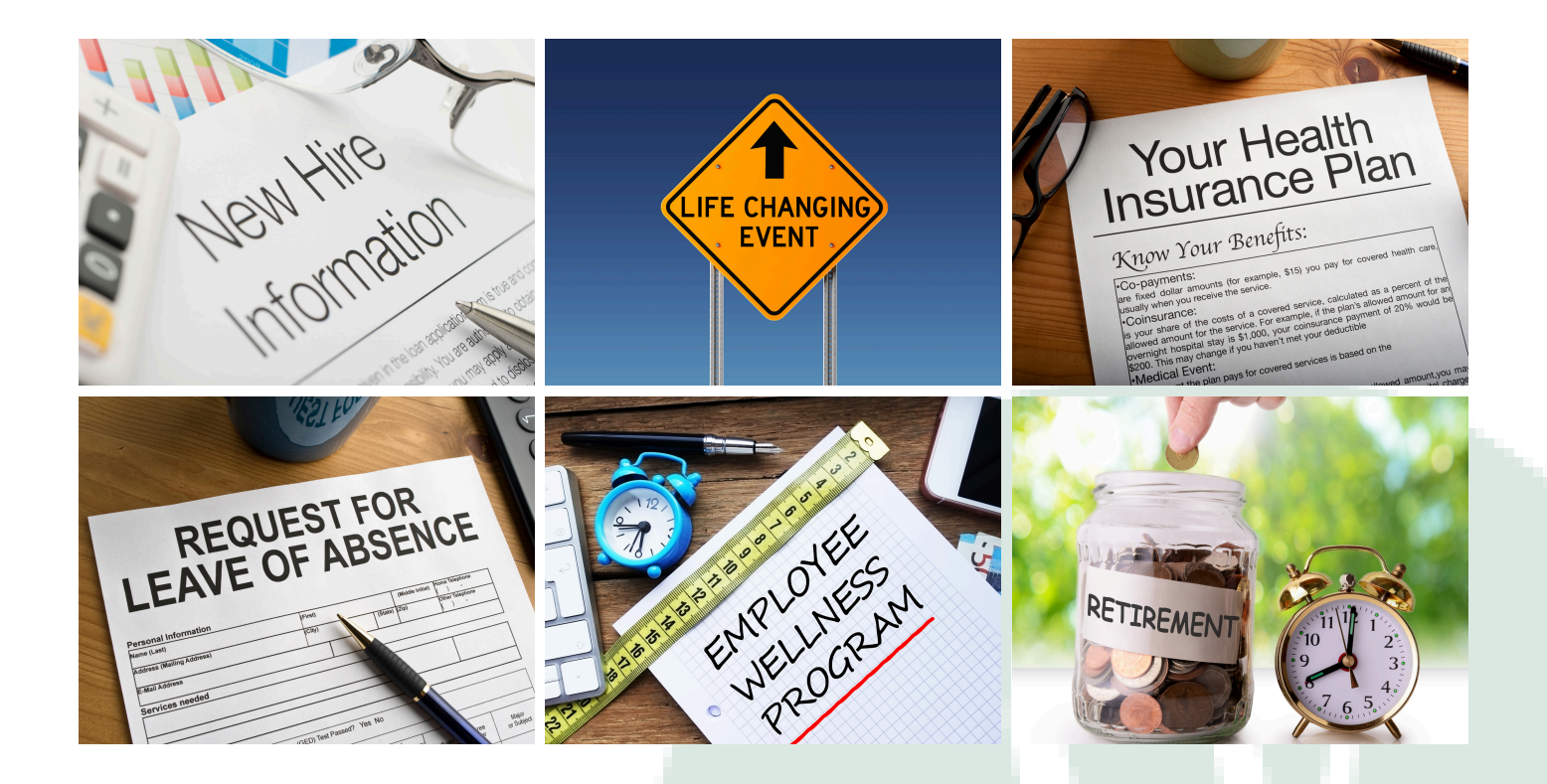

### **iikg**

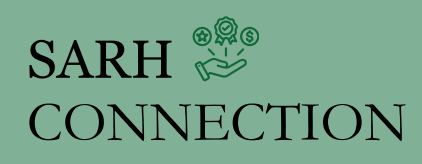

999 San Bernardino Road, Upland, CA 91786 | 909.920.6339 | SARHConnection.org

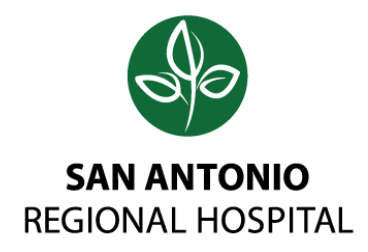

#### INTRODUCTION

# Welcome to UKG!

San Antonio Regional Hospital's new Benefit Enrollment Platform

Welcome to our comprehensive step-by-step guide! Whether you're newly enrolling, experiencing a qualifying life event, or updating information, this guide is designed to simplify the process. By breaking down each task into clear, manageable steps, we aim to make complex processes more approachable and less overwhelming.

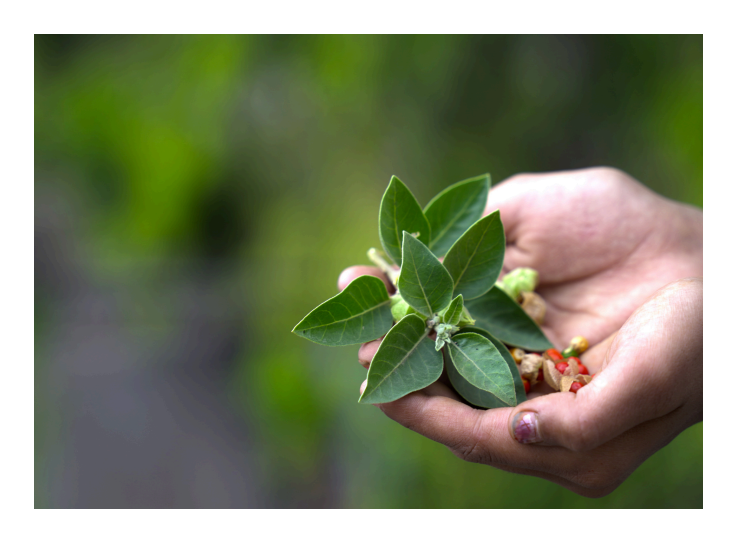

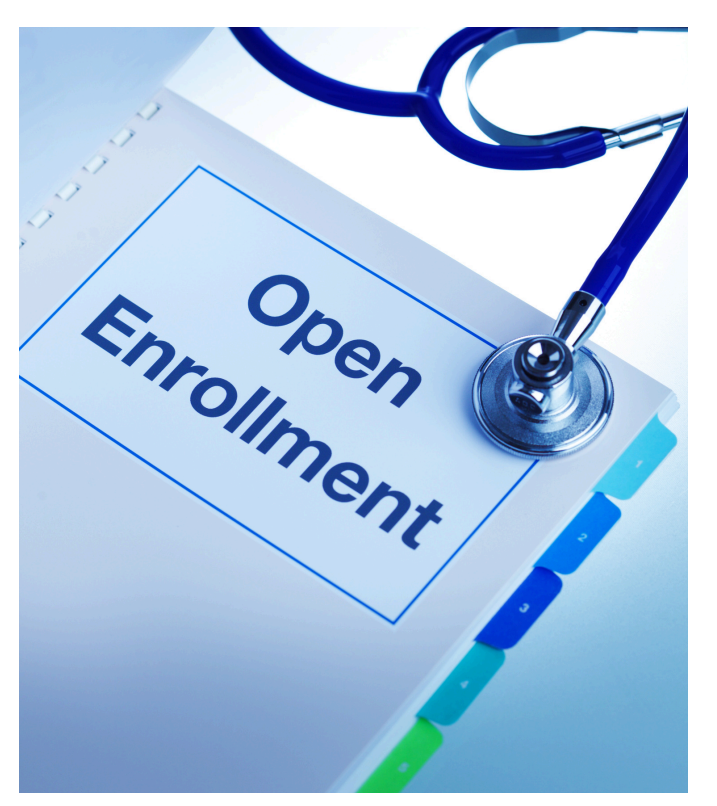

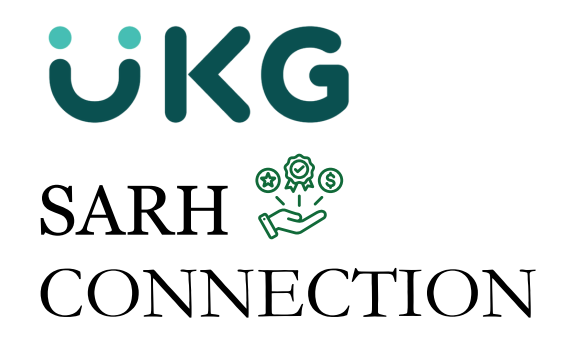

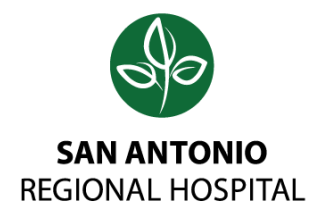

# Let's get started..

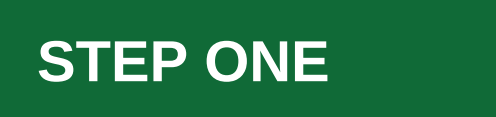

1) Go to **SARH Intranet** and click on UKGPro under **Quick Links**. *Please Note: UKGPro is only accessible via SARH Intranet*.

2) Click on "Sign in with your company (SSO)" and then use your windows login information, NOT your email address. Username format is <u>Login@sarh.org</u> – for example, mine is FNLastInitial@sarh.org

3) Your password will be the same as your windows password.

4) For your first time logging in, you will be brought to a UKG screen to reset your password. Your "current" UKG password is your birthdate in this format: mmddyyyy

5) For the first time logging in, you will also need to set up your security questions.

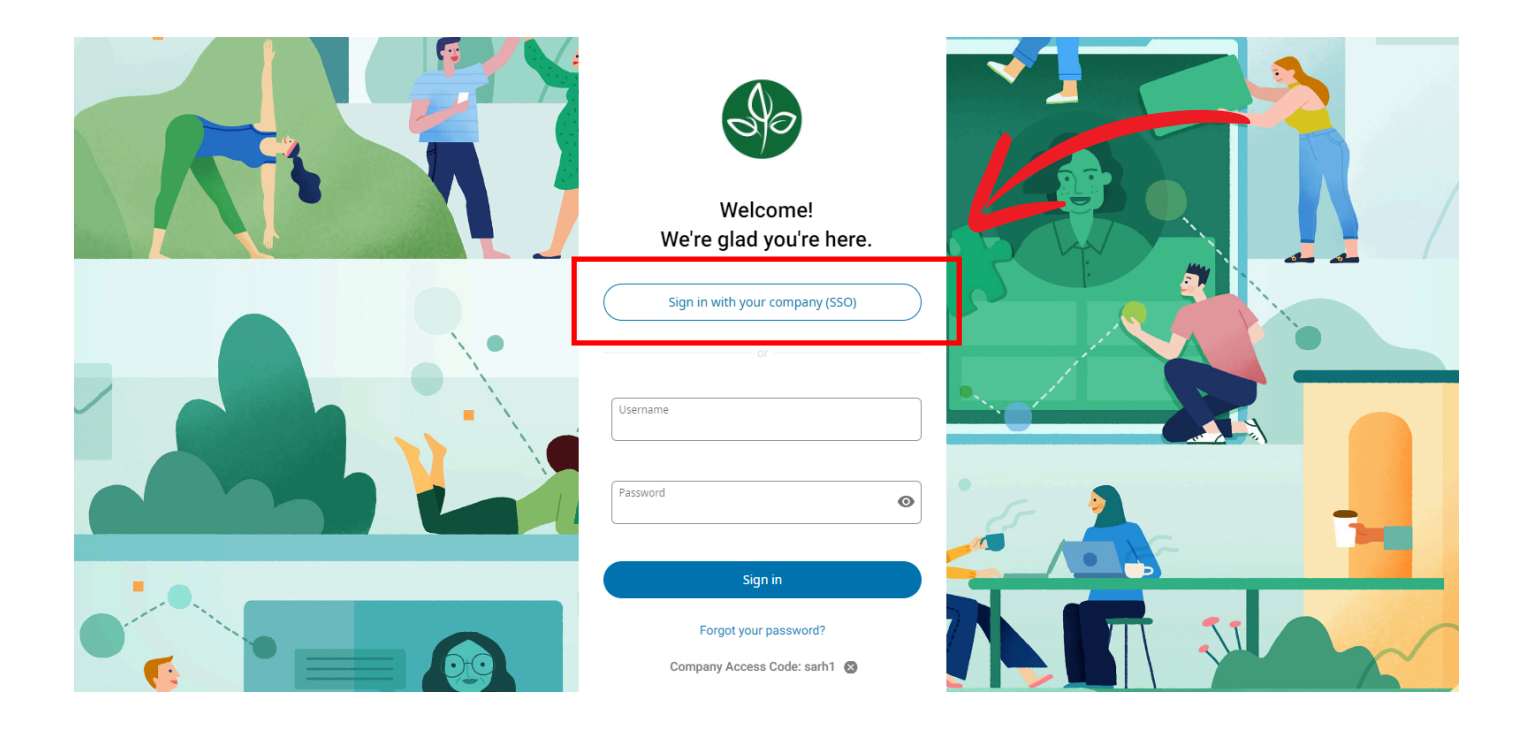

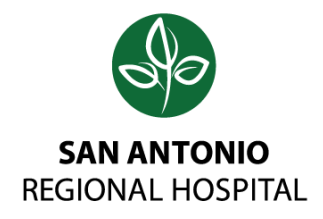

## UKG Profile

Once you have successfully logged into your UKG Profile, click on **Benefits** located on the left-hand side of your screen

|                            | * ×    | Home                                                                                                    |                          | Q   | <b>2</b> | ⑦ ( | 9 |
|----------------------------|--------|----------------------------------------------------------------------------------------------------|--------------------------|-----|----------|-----|---|
| Q Search                   |        |                                                                                                    |                          |     |          |     |   |
| ♡ ^                        | 2      | Hello, Marian                                                                                                    |                          |     |          |     |   |
| Myself                     | :      | Coming Up                                                                                                    | My shortcuts             | jî. |          |     |   |
| Jobs                       | v      | For me                                                                                                    | Request time-off         |     |          |     |   |
| Pay<br>Workforce umagement | v<br>v | My pay       Washington       Image: Constraint of the second second secon | Direct Deposit >         |     |          |     |   |
| Home                       | ~      | View detailed paystub                                                                                                    | 😭 Name, Address, and T > |     |          |     |   |
| Inbox<br>Sign out          | *      |                                                                                                    | Income Tax >             |     |          |     |   |
| Share Feedback             |        |                                                                                                    | US Wage & Tax Statem >   |     |          |     |   |
|                            |        |                                                                                                    | 🛗 Benefits Summary >     |     |          |     |   |

# You can find this under **MYSELF**

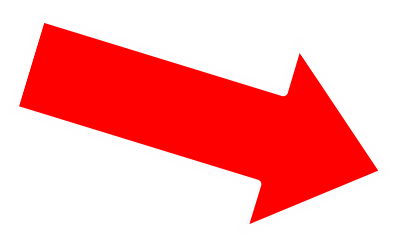

| Myself               |   |  |  |  |  |  |
|----------------------|---|--|--|--|--|--|
| Personal             |   |  |  |  |  |  |
| Jobs                 |   |  |  |  |  |  |
| Career & Education   |   |  |  |  |  |  |
| Pay                  |   |  |  |  |  |  |
| Workforce Management |   |  |  |  |  |  |
| Benefits             | ~ |  |  |  |  |  |

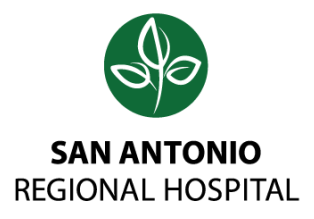

# Continued..

|                                  | * ×    | Home                     |                        | Q 4 <mark>2</mark> ? 🔍 |
|----------------------------------|--------|--------------------------|------------------------|------------------------|
| Q Search                         |        |                          |                        |                        |
| ♡^                               | 2      | Hello, Marian            |                        |                        |
| Myself                           | :      | Coming Up                | My shortcuts 🧳         |                        |
| Personal<br>Jobs                 | ~      | For me                   | nequest time-off       |                        |
| Career & Education<br>Pay        | ~      | Мурау                    |                        |                        |
| Workforce Management<br>Benefits | t<br>v | Last pay Friday, March 8 | Direct Deposit >       |                        |
| Home                             |        | View detailed paystub    | Name, Address, and T > |                        |
| Inbox                            | *      |                          | Income Tax >           |                        |
| Share Feedback                   |        |                          |                        |                        |
|                                  |        |                          | US Wage & Tax Statem > |                        |
|                                  |        |                          | 🕀 Benefits Summary >   |                        |
|                                  |        |                          |                        |                        |

2

| Myself               | : |
|----------------------|---|
| Personal             | ~ |
| Jobs                 | ~ |
| Career & Education   | ~ |
| Pay                  | ~ |
| Workforce Management |   |
| Benefits             | ^ |
| Benefits Summary     |   |
| Manage My Benefits   |   |
| 1095-C               |   |

Once you have clicked on Benefits, a drop-down menu will appear, click on **Manage My Benefits** 

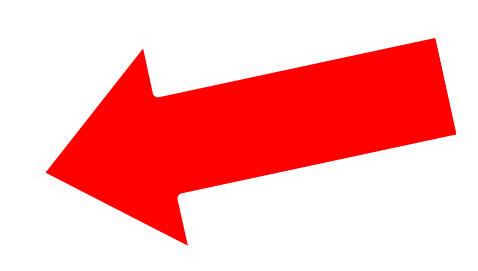

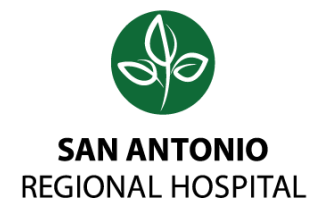

#### STEP TWO

# You have now entered **Benefit Plan Source!**

### **i**KG

| Home      | ×O |  |                                                                                       |                                             |                       | F  | \$77.19<br>Per Pay Period |
|-----------|----|--|---------------------------------------------------------------------------------------|---------------------------------------------|-----------------------|----|---------------------------|
| Profile > |    |  | Welcome Mariah,<br>New Hire E<br>Let's start with your p<br>Get Sta<br>Review Profile | rofile and see if anything has char<br>rted | nged since last year. | ut |                           |
|           |    |  |                                                                                       |                                             |                       |    |                           |

## Time to Enroll!

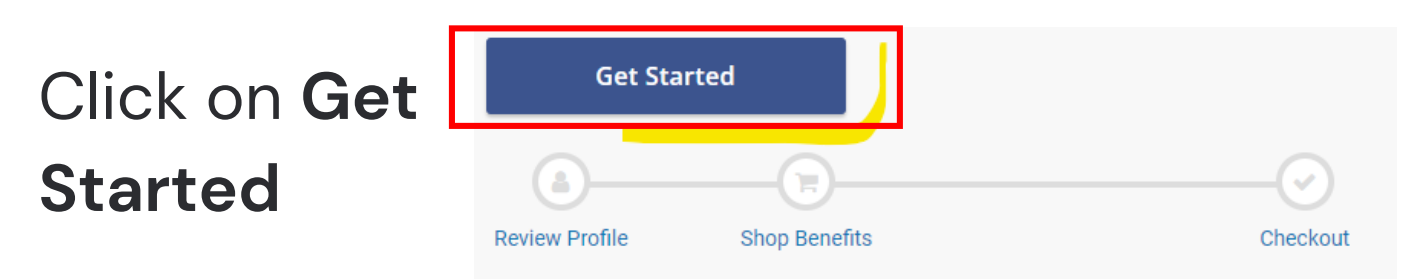

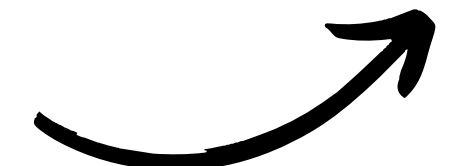

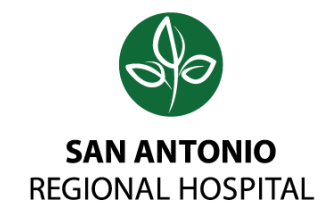

### Ensure all information is accurate!

#### **STEP THREE**

< BACK

Should any information need to be updated, please contact Human Resources at 909.920.6267 at ext 46267

| <b>—</b> •                                                                                                    |                                                                                                    | 77.19<br>rr Pay Period |
|----------------------------------------------------------------------------------------------------|----------------------------------------------------------------------------------------------------|------------------------|
| Manage your profile                                                                                                    |                                                                                                    |                        |
| Make sure we have it right!                                                                                                    |                                                                                                    |                        |
| <ul> <li>This info is used for your paycheck, taxes and ID cards. If you have any adjust under the "Personal" heading.</li> <li>This information is used for:</li> <li>Reporting to the benefit carriers</li> <li>To issue your ID cards and process your claims</li> <li>To process your payroll, taxes, etc.</li> </ul> | tments, please click the <b>"Menu"</b> button on the top left of your screen and select the <b>"Employee Summary</b> " |                        |
| If any of the information is incorrect and you are unable to change it as part of                                                                                                    | f enrollment, please contact your Human Resources representative.                                                      |                        |
|                                                                                                    |                                                                                                    |                        |
| Basic Information                                                                                                    | Contact Information                                                                                                    |                        |
| First Name Middle Name                                                                                                    | Address 1 Address 2                                                                                                    |                        |
| Last Name SSN Doe XXX-XX-XXXX                                                                                                    | City State Upland California                                                                                           |                        |

Once all information is confirmed, click on Next: Review My Family

Next: Review My Family

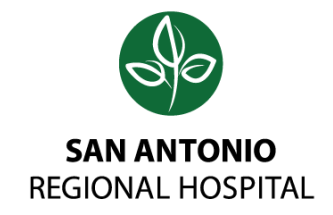

### Manage your Family Members

#### STEP FOUR

Here you can add, remove, or edit your dependents.

|   |                                                                                                    | 1 | \$77.19<br>Per Pay Period |
|---|----------------------------------------------------------------------------------------------------|---|---------------------------|
|   | Manage your family members                                                                                                    |   |                           |
|   | View, add, edit or remove dependents here.                                                                                                    |   |                           |
|   | Please confirm that all information for your dependents listed is correct (including Social Security numbers, and date of birth).                                                                                                    |   |                           |
|   | If you add a new family member, the family member won't be added to your benefits automatically. You still need to add the family member to any applicable benefits.<br>Dependents must be listed on this page to be enrolled in coverage. |   |                           |
|   | You may:         Add New Dependents         Edit Existing Dependent Information         Remove Existing Dependent                                                                                                    |   |                           |
|   | By adding a dependent, you are confirming that this a legal dependent, eligible for benefits under one or more of your available plans.                                                                                                    |   |                           |
|   | Current Family Members                                                                                                    |   |                           |
| _ | Add Family Member                                                                                                    |   |                           |

Whether it's a spouse, domestic partner, or child(ren) - you will be able to add them by clicking on **+ Add Family Member**. **Note:** If you are only obtaining benefits for yourself, move forward by clicking **Next: Shop Benefits** 

Current Family Members

Add Family Member

Helpful Tip! If you have any questions regarding eligible dependents, please visit SARHConnection.org or contact the Human Resources Benefit Department.

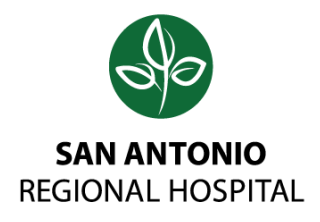

### Adding Dependents

**STEP FIVE** 

From here, add all the **required** information for the dependent(s) you are adding onto your elections. **Click Save** once you have filled everything out.

| Basic Information |             | Additional Info |        |      |
|-------------------|-------------|-----------------|--------|------|
| First Name *      | Middle Name | Lives At Home   |        |      |
| Last Name *       | SSN *       |                 |        |      |
| Gender *          | Birthdate * |                 |        |      |
| Relationship *    | ]           |                 |        |      |
|                   | J           |                 |        |      |
|                   |             |                 | CANCEL | Save |

Once you have added on your dependent(s), you will be able to view them under your **Current Family Members.** When you're ready to move forward, click on **Next: Shop for Benefits** 

| rrent Family Members                            | 3         |                                      |                                |                     |                         |
|-------------------------------------------------|-----------|--------------------------------------|--------------------------------|---------------------|-------------------------|
| <b>L Jonathan Sn</b><br>Spouse<br>Born 05/16/19 | <b>ow</b> | <b>¥ Marial</b><br>Chil<br>Born 01/0 | <b>h Leos</b><br>id<br>i1/2001 | 🕂 Add Family Member |                         |
| View Details                                    |           | View De                              | etails                         |                     |                         |
| Remove                                          | Edit      | Remove                               | Edit                           |                     |                         |
| A DACK                                          |           |                                      |                                |                     | Newtr Shan fan Danafita |
| < BACK                                          |           |                                      |                                |                     | Next: Shop for Benefits |

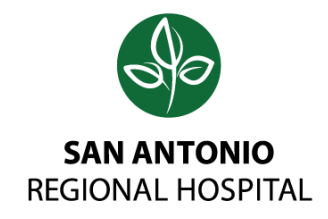

### Verifying Dependents..

If you enroll any family members in your SARH sponsored medical, dental and/or vision plan now or during a future enrollment period, you'll be asked to provide copies of documents that verify their eligibility. See below a list of required documents, based on relationship.

| For your spouse                                                                  | <ul> <li>County-recorded marriage certificate (no church certificate)<br/>AND</li> <li>Federal tax filing- copy of first page of most recent filing</li> </ul>                                                    |
|----------------------------------------------------------------------------------|----------------------------------------------------------------------------------------------------|
| For your<br>children/stepchildren/<br>Domestic Partner<br>children, up to age 26 | <ul> <li>County-recorded birth certificate (no hospital certificate)</li> </ul>                                                                                                    |
| For your legal<br>guardian children                                              | <ul> <li>County- recorded birth certificate (no hospital certificate)<br/>AND</li> <li>Legal court guardian document</li> </ul>                                                                                   |
| For your disabled<br>children                                                    | <ul> <li>County-recorded birth certificate (no hospital certificate)<br/>AND</li> <li>physician disability statement , contact HR AND</li> <li>Federal tax filing- listing disabled child as dependent</li> </ul> |
| Domestic Partner                                                                 | <ul> <li>Secretary of State Declaration of Domestic Partnership AND</li> <li>Financial document with both names listed and same address, such as utility bill, bank statement or cell phone bill</li> </ul>       |

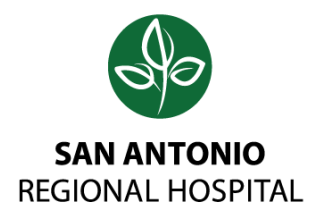

# Your Benefits

**STEP SIX** 

From here, select on **CORE Advantage EPO** to get started.

| Current Benefits Plan Year Effective from 01/01/2024 1 2/31/2024 |                                  |                |  |  |  |  |  |
|------------------------------------------------------------------|----------------------------------|----------------|--|--|--|--|--|
| Medical                                                          |                                  |                |  |  |  |  |  |
| • aetna CORE Advantage EPO                                       | <b>\$62.54</b><br>Per Pay Period | View or Change |  |  |  |  |  |
| Dental                                                           |                                  |                |  |  |  |  |  |
| O DELTA DENTAL Delta Dental                                      | <b>\$9.99</b><br>Per Pay Period  | View or Change |  |  |  |  |  |
| Vision                                                           |                                  |                |  |  |  |  |  |
| Vision care Vision VSP                                           | <b>\$4.66</b><br>Per Pay Period  | View or Change |  |  |  |  |  |
| Flexible Spending Account                                        |                                  |                |  |  |  |  |  |
| No Plan Selected                                                 |                                  | Shop Plans     |  |  |  |  |  |
|                                                                  |                                  |                |  |  |  |  |  |

Dependent Care Flexible Spending Account

| Vourself                                        | 🕹 Jonathan Snow                        |                                        |
|-------------------------------------------------|----------------------------------------|----------------------------------------|
| Select a Plan                                   |                                        |                                        |
|                                                 | aetna                                  | aetna                                  |
| CORE Advantage EPO<br>\$62.54<br>Per Pay Period | AETNA POS<br>\$71.07<br>Per Pay Period | AETNA HMO<br>\$64.27<br>Per Pay Period |
|                                                 |                                        |                                        |
| View Plan                                       | View Plan                              | View Plan                              |

First, will start with Medical. Select your preferred medical plan. **Need more information?** Click on the choices to learn more regarding the co-pays, deductibles, and rates.

Once you have made your decision, make sure you check the box for all dependent(s) who you want covered. Review your choices and click **Add to Cart.** If you don't want a certain benefit, click on **Decline Coverage** 

| Family Covered       |                                          | + ADD FAMILY MEMBER       |                             |
|----------------------|------------------------------------------|---------------------------|-----------------------------|
| Yourself             | L Jonathan<br>Snow                       | L Mariah Leos             | aetna<br>CORE Advantage EPO |
| ۵.                   | Employee Only                            | \$62.54 Per Pay Period    | 660 EA                      |
| <b>A+A</b>           | Employee + Spouse                        | \$150.52 Per Pay Period   | Per Pay Period              |
| <b>&amp;</b> +¥ + ¥  | Employee + Children                      | \$134.98 Per Pay Period   | Hadata Cast                 |
| <b>4 + 4 + ¥ + ¥</b> | Employee + Family                        | \$256.98 Per Pay Period   | Opdate Cart                 |
| Current Benefit Co   | verage effective from 01/01/2024 to 12/3 | \$62.54                   | Decline Coverage            |
| o aetna              | CORE Advantage EPO                       | \$62.54<br>Per Pay Period |                             |

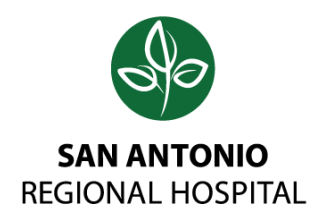

# Continued..

Continue this process for **each** election. Make sure you review your elections before adding to your cart. **Note:** You must accept or decline all coverages before moving forward!

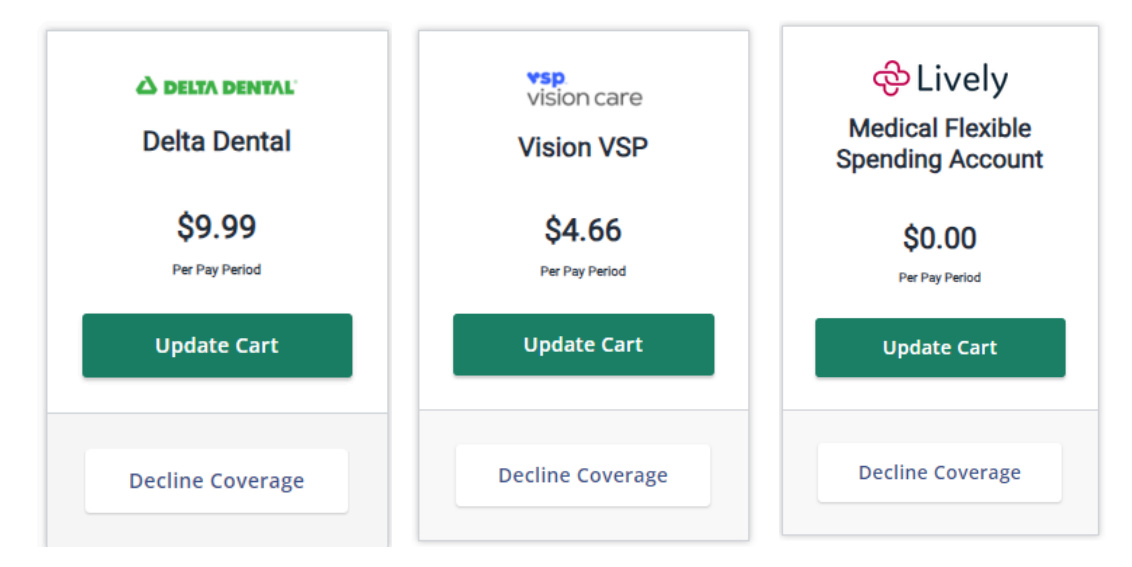

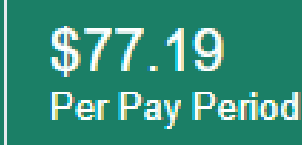

You will see your cart calculate amount per pay period the more you add onto your elections.

You can see also see the dropdown choices you selected by clicking on the green cart ribbon!

#### Helpful Tip!

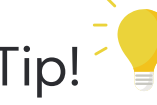

You have only 31 days from your first day of work (or first day of newly eligible position) to enroll in your health and welfare benefits. Enroll online by clicking the link below. These are important decisions, so don't delay! if you don't take action during the 31-day period, you will be automatically enrolled in the following benefits: Basic Life Insurance Basic Accidental Death & Dismemberment Core Long Term Disability (Full Time only)

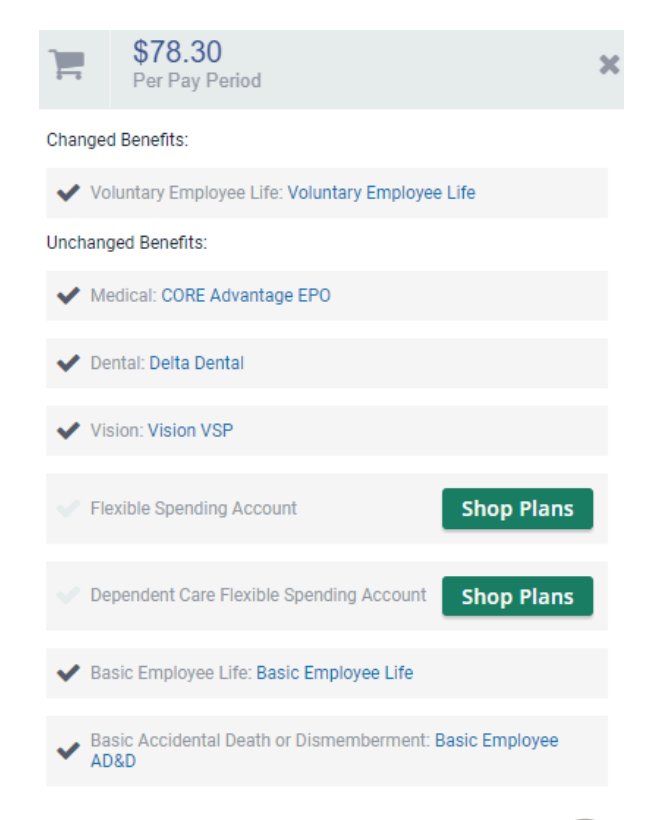

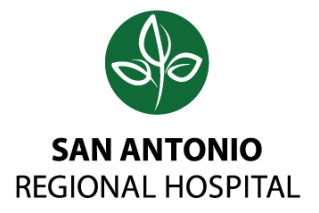

### **Review Beneficiaries**

STEP SEVEN

Once you have chosen all your elections, click on **Next: Review Beneficiaries** 

|                                          | <b>F</b>                                                          | \$78.30<br>Per Pay Period |  |  |
|------------------------------------------|-------------------------------------------------------------------|---------------------------|--|--|
| Flexible Spending Account                |                                                                   |                           |  |  |
| je Declined                              | View or Change                                                    |                           |  |  |
| Dependent Care Flexible Spending Account |                                                                   |                           |  |  |
| je Declined                              | View or Change                                                    |                           |  |  |
| ife                                      |                                                                   |                           |  |  |
| Basic Employee Life                      | View or Change                                                    |                           |  |  |
| Basic Accidental Death or Dismemberment  |                                                                   |                           |  |  |
| Basic Employee AD&D                      | View or Change                                                    |                           |  |  |
| ee Life                                  |                                                                   |                           |  |  |
| You must select o                        | decline all coverages before moving on Next: Review Beneficiaries |                           |  |  |
|                                          |                                                                   |                           |  |  |
| ee Life<br>You must select o             | decline all coverages before moving on Next: Review Beneficiaries |                           |  |  |

| ຸດ ບຸບຸດູດີ ເ                                                             | Basic Employee Life     |
|---------------------------------------------------------------------------|-------------------------|
| Primary Beneficiaries (Required *)<br>You must designate a primary benefi | ciary for this benefit. |
| + Add Beneficiary                                                         |                         |
| Would you like to add secondary ben                                       | eficiaries? 👩 No 🕖 Yes  |

**IMPORTANT:** Adding

Beneficiaries ensures that assets are distributed according to your wishes and can provide financial security for your loved ones. Anyone from a parent, spouse, child(ren), or friend can be considered as a beneficiary.

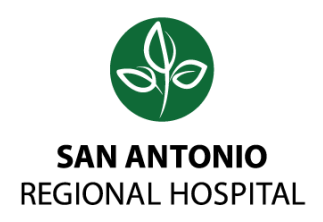

# Continued..

Click on **+ Add Beneficiary** and fill out the required information. Make sure you insert an Allocation Percentage, meaning the amount you would like to give to your beneficiary. The total amount of Allocation Percentage has to equal 100%. Click **Add** when you have finished. **Note:** You will need to do this for Basic Life/AD&D, and Supplement (if applicable.) Once you are ready, **Click Review and Checkout.** 

#### × Add Beneficiary

Select an existing beneficiary from the drop-down menu or enter a new beneficiary's information below.

| Jonathan Snow        | ~       |
|----------------------|---------|
| or create a          | new one |
| Name *               |         |
| Jonathan Snow        |         |
| Relationshi *        |         |
| Spouse               |         |
| Allocation           |         |
| 100                  |         |
| Address 1            |         |
| 520 W. Berkeley Ct.  |         |
| Address 2            |         |
|                      |         |
| City                 |         |
| Ontario              |         |
| State                |         |
| CA                   |         |
| Zip Code             |         |
| 91762                |         |
| User Defined Field 1 |         |
| User Defined Field   |         |
| Add                  | CANCEL  |

#### Adding more Beneficiaries?

Would you like to add secondary beneficiaries?

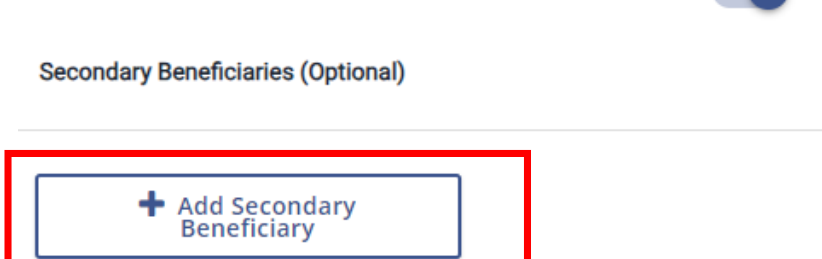

Switch the toggle to **Yes** to add secondary beneficiaries

Yes

No

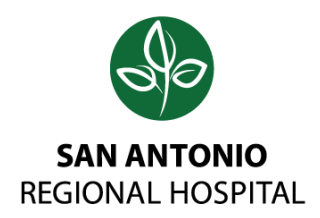

# Almost Done!

Take a moment to review your choices. Keep in mind you may be able to make adjustments to your plan selections **until the closing of your enrollment period**. Once you have reviewed, click **Checkout** at the

bottom of the page.

| Medical                          |            |                                  |                               |                |
|----------------------------------|------------|----------------------------------|-------------------------------|----------------|
| aetna CORE Advantage EPO         |            | <b>\$62.54</b><br>Per Pay Period |                               | View or Change |
| Start Date:                      | 01/01/2024 |                                  | Coverage Level: Employee Only |                |
| Employer Contribution:           | \$318.13   |                                  |                               |                |
| Dental                           |            |                                  |                               |                |
| <b>Delta Dental</b> Delta Dental |            | <b>\$9.99</b><br>Per Pay Period  |                               | View or Change |
| Start Date:                      | 01/01/2024 |                                  | Coverage Level: Employee Only |                |
| Employer Contribution:           | \$14.87    |                                  |                               |                |
| Vision                           |            |                                  |                               |                |
| vision care Vision VSP           |            | <b>\$4.66</b><br>Per Pay Period  |                               | View or Change |
| Start Date:                      | 01/01/2024 |                                  | Coverage Level: Environment   |                |
| < BACK                           |            |                                  |                               | Checkout       |

You have successfully completed your Benefit Enrollment! You can print or email a copy of your Benefit Summary by clicking on **Send by Email**, or by **Print** located on the bottom right of your screen. .

| Current Benefit Elections                                                                                                    |                              |
|----------------------------------------------------------------------------------------------------|------------------------------|
| New Hire Enrollment Completed!                                                                                                    |                              |
| You have completed the life event changes to your benefits.                                                                                                    |                              |
| Need a copy of your benefits confirmation statement?   Send by Email                                                                                                    |                              |
| 00                                                                                                    |                              |
| Review Profile Shop Benefits                                                                                                    | Checkout                     |
| The coverage details listed below are the current active elections on file for you and your dependents.                                                                                                    |                              |
| 1. To change an election, click directly on the name of the benefit.                                                                                                    |                              |
| 2. To complete enrollment, click continue at the bottom of the page.                                                                                                    |                              |
| <ul> <li>If you believe there is an error in your statement, please contact Human Resources.</li> <li>If you need to make changes due to a qualifying life event, please click on the Life Event link.</li> </ul> |                              |
| Click on the icons below to print your confirmation statement or generate a PDF file.                                                                                                    |                              |
| Current Benefits Plan Year Effective from 01/01/2024 to 12/31/2024                                                                                                    | 🛓 DOWNLOAD 🛛 🔤 EMAIL 🔒 PRINT |
|                                                                                                    |                              |

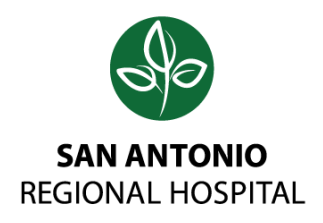

### Dependent Verification

### Ready to upload your required documents?

Click on **Your To Do List**, from here select your document type and upload. Should you need assistance, please contact HR Benefits 909.920.6339

| ou    | r To-Do List                                                      |                                              |                             | 0 of 1 Compl   |
|-------|-------------------------------------------------------------------|----------------------------------------------|-----------------------------|----------------|
|       | Upload the required document for Cole Martinez by October 11 20   | 24                                           |                             | Open           |
| urr   | rent Benefits Plan Year Effective from 01/01/2024 to 1            | 2/31/2024                                    | ▲ DOWNLOAD                  | SEMAIL APRINT  |
| low a | are your new elections. Benefit elections may be changed during y | our company's Open Enrollment or if you've h | ad a Qualifying Life Event. |                |
| ledi  | ical                                                              |                                              |                             |                |
| 0     | aetna CORE Advantage EPO                                          | \$150.52<br>Per Pay Period                   |                             | View or Change |
| A     | Pending Life Event Approval                                       |                                              |                             |                |
| 0     | You are changing from: CORE Advantage EPO                         |                                              |                             |                |
| ent   | al                                                                |                                              |                             |                |
| 0110  |                                                                   | · · · · · ·                                  |                             |                |

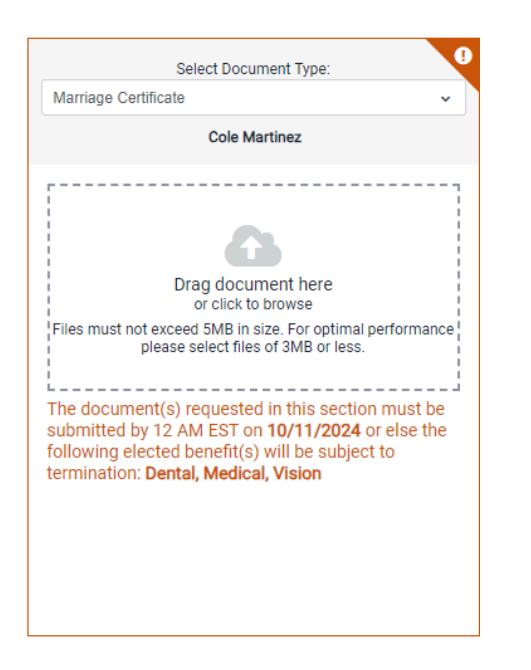

#### Note:

If you need time to gather these documents you may skip this section, however you **must** finish this step before your request will be processed.

Once you upload your document, notification will be sent to HR for review and approval.

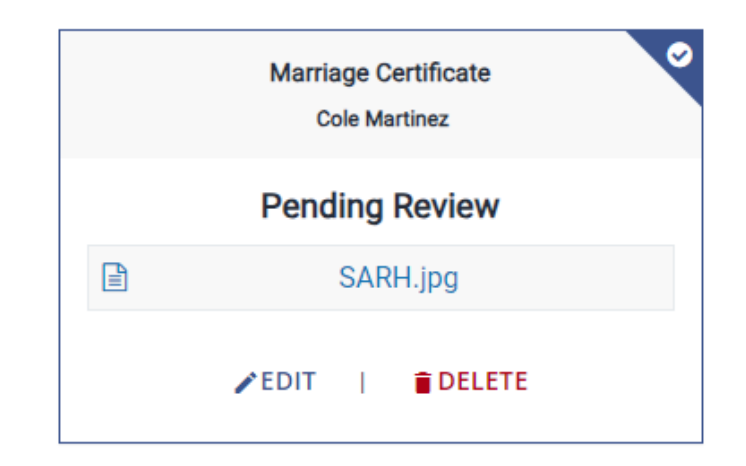

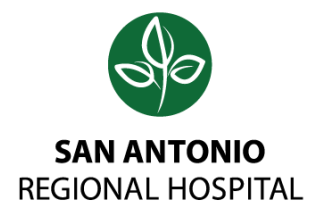

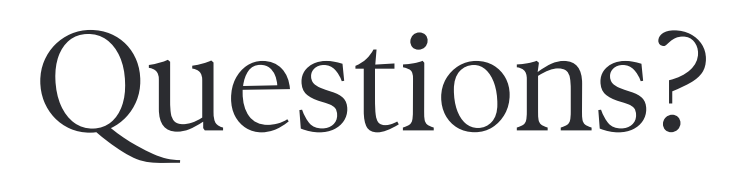

Should you have any questions feel free to contact the Human Resources Benefit Department.

Wendy Arrezola, HR Benefits Manager Email: warrezola@sarh.org | Phone: 909.920.4981

Mariah Leos, HR Benefits Coordinator Email: mleos@sarh.org | Phone: 909.920.6339

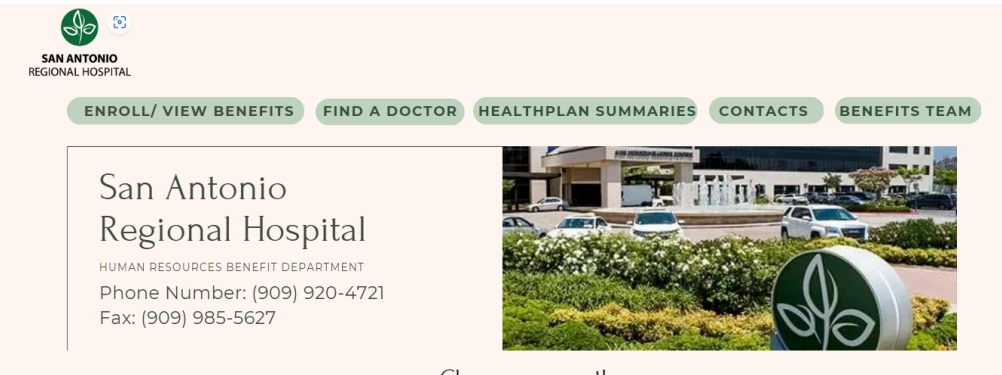

Choose your path

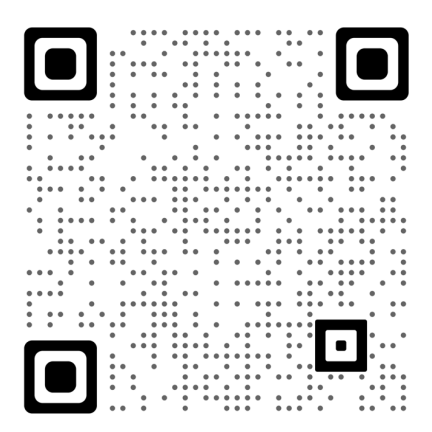

For more information regarding your benefits, please scan the QR Code or visit SARHconnection.org

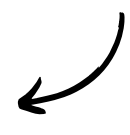